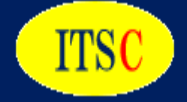

# ネットワークエビデンスサービスについて

2023年

#### ITSコンサルティング株式会社

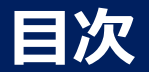

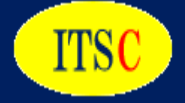

- 1. 会社概要
- 2. サービス概要
- 3. パケットキャプチャーによる分析例
- 4. 最後に

### 1. 会社概要(http://its-consul.co.jp/)

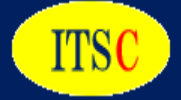

| ITSC        | ITSコンサルティン                                                                                                    | I Tサート<br>コンサル:                                                               | ビスの品質向上を常に続ける<br>ティングを行います。                  |                    |        |  |  |
|-------------|----------------------------------------------------------------------------------------------------|-------------------------------------------------------------------------------|----------------------------------------------|--------------------|--------|--|--|
| <u></u> т-д | 会社情報 ▼                                                                                                    | サービス 🗸                                                                        | ITSR [別夕グ]                                   | 採用情報               | お問い合わせ |  |  |
| 会社概要        |                                                                                                    |                                                                               |                                              | <br>会社情報<br>■ごあいさご | 2      |  |  |
| 商号          | アイティエスコ                                                                                                    | ンサルティング株式                                                                     | ■会社概要                                        |                    |        |  |  |
| 設立日         | 2020年 7月 3日                                                                                                    | ]                                                                             | ■組織図                                         |                    |        |  |  |
| 資本金         | 300万円                                                                                                    |                                                                               | ■アクセスマ                                       | ■アクセスマップ           |        |  |  |
| 代表取締役社      | 長 山下 亮                                                                                                    |                                                                               | ■お問い合材                                       | ■お問い合わせ            |        |  |  |
| 所在地         | 〒160-0022<br>東京都新宿区<br>YKB新宿御苑                                                                                                    | 新宿1-3-8<br>ミビル3F 316                                                          |                                              |                    |        |  |  |
| 事業概要        | <ul> <li>(1) ITサービス</li> <li>(2) ITSR(ITサ-</li> <li>(3) ITSR(ITサ-</li> <li>(4) ITサービス</li> <li>(5) ITサービス</li> <li>(6) (1)~(5)附</li> </ul> | に関するコンサルテ<br>-ビスレコーダー)の<br>-ビスレコーダー)の<br>に関するシステムの<br>に関するシステムの<br>帯又は関連する一切の | ィング<br>Dサービス提供<br>D販売<br>サービス提供<br>販売<br>D事業 |                    |        |  |  |

### 2.1 ネットワークエビデンスサービスとは

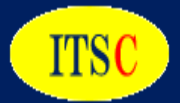

ネットワークエビデンスサービスとは、「ネットワークが混みだしているが、何に使っているかが 判らないので、増速するかどうかの判断が付かない」と云うお客様のお悩みを解決する サービスです。

お客様の拠点にEECを設置させて頂き、パケットキャプチャーによる通信内容の分析、 及びsnmp情報によるトラヒック情報の可視化を行い、ネットワーク利用内容を明らかにし、 ネットワーク帯域が妥当かの証拠(エビデンス)を作成します。

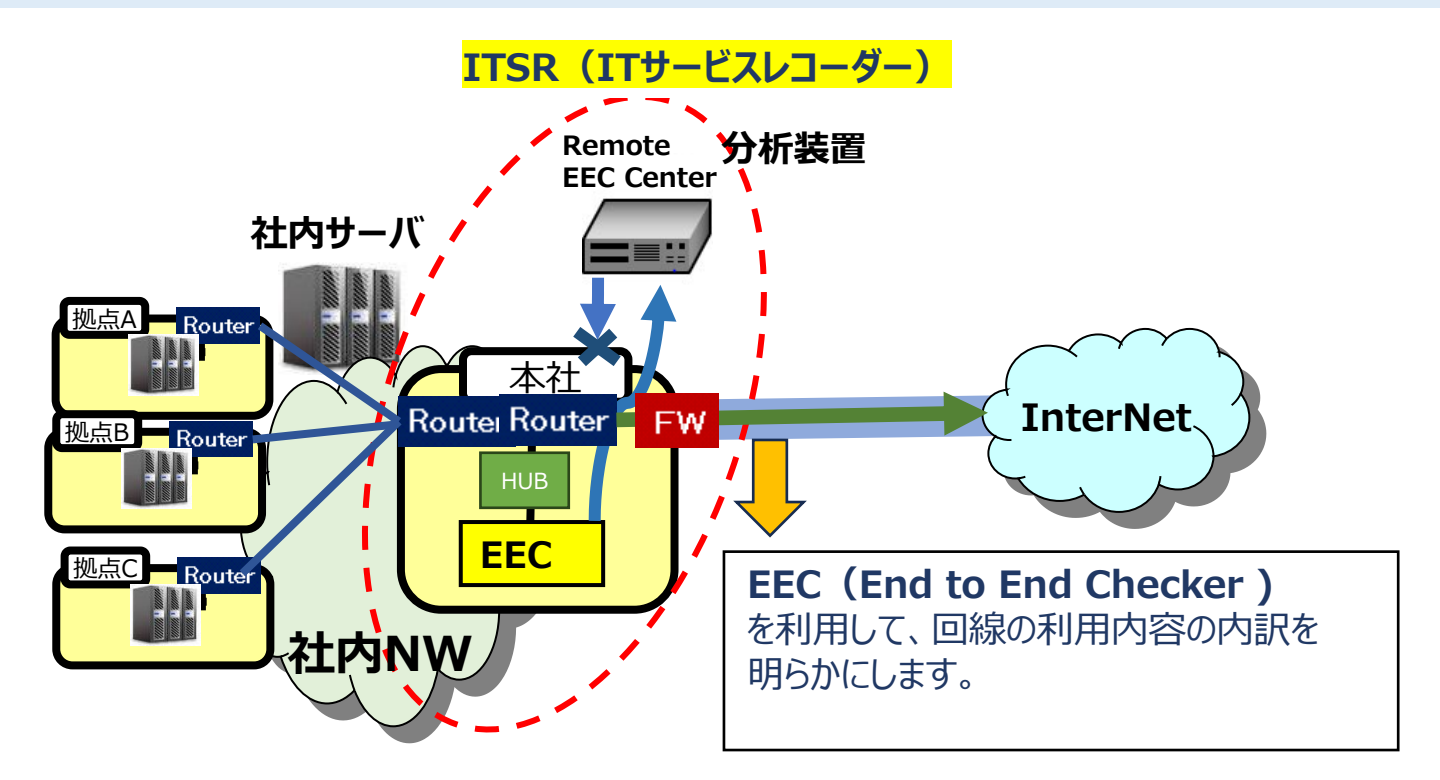

### 2.2 ネットワークエビデンスサービスのサービス内容

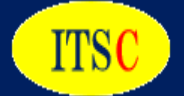

#### サービスには、パケットキャプチャーと併せてエビデンスを取るための幾つかの 機能が有りますので、お客様の状況に合わせて組み合わせて使用します。

| サービフ内容                   |  |  |  |  |  |  |
|--------------------------|--|--|--|--|--|--|
|                          |  |  |  |  |  |  |
| ①EECを使用したネットワークエビデンスサービス |  |  |  |  |  |  |
| ・パケットキャプチャー              |  |  |  |  |  |  |
| ・snmp情報によるトラヒック情報の可視化    |  |  |  |  |  |  |
| ・Ping監視                  |  |  |  |  |  |  |
| ・ポート試験                   |  |  |  |  |  |  |
| •http,https試験            |  |  |  |  |  |  |
| ・4 WEB試験                 |  |  |  |  |  |  |
| ②取得したデータの分析レポートサービス      |  |  |  |  |  |  |
| ・分析レポート作成                |  |  |  |  |  |  |
| ・オンラインによる分析レポートの説明       |  |  |  |  |  |  |

\*Ping監視、http、https試験等には監視ポイントの制限はありません。

### 2.3 ネットワーク利用内容の分析の容易化

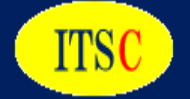

### 1000万パケットの分析が可能で、お客様自身でも容易に分析ができます。 (誰が何処へ接続して、何の通信を行っていたかが判ります。)

| No | 発IP           | packet数 | %    |
|----|---------------|---------|------|
| 1  | 225.110.10    | 732944  | 38.5 |
| 2  | 12.179.236    | 163750  | 8.6  |
| 3  | 122.42.48     | 131906  | 6.9  |
| 4  | : !11.225.241 | 103639  | 5.4  |
| 5  | .211.176.9    | 49380   | 2.6  |
| 6  | : 11.176.140  | 47567   | 2.5  |
| 7  | 211.176.45    | 37197   | 2.0  |
| 8  | 211.176.31    | 35967   | 1.9  |
| 9  | 211.176.36    | 35952   | 1.9  |
| 10 | 211.176.33    | 34079   | 1.8  |
| 11 | 211.176.71    | 27807   | 1.5  |
| 12 | 211.176.97    | 27697   | 1.5  |
| 13 | 211.176.85    | 26764   | 1.4  |
| 14 | : !11.176.128 | 25323   | 1.3  |
| 15 | : !11.176.149 | 25265   | 1.3  |
| 16 | 211.23.241    | 25016   | 1.3  |
| 17 | 11.176.240    | 21175   | 1.1  |
| 18 | 11.176.109    | 17802   | 0.9  |

| ٩V | 着IP          | packet数 | %    |
|----|--------------|---------|------|
| 1  | 225.110.10   | 681695  | 36.5 |
| 2  | : 11.225.241 | 69709   | 3.7  |
| 3  | : 11.176.233 | 42078   | 2.3  |
| 4  | 11.176.110   | 42067   | 2.3  |
| 5  | 211.176.4    | 41379   | 2.2  |
| 6  | 11.176.162   | 41291   | 2.2  |
| 7  | 211.176.8    | 39948   | 2.1  |
| 8  | 11.176.140   | 38711   | 2.1  |
| 9  | 211.176.9    | 37988   | 2.0  |
| 10 | 11.176.128   | 34575   | 1.9  |
| 11 | 11.176.107   | 34361   | 1.8  |
| 12 | 211.176.45   | 29834   | 1.6  |
| 13 | 211.176.31   | 29237   | 1.6  |
| 14 | 211.176.33   | 27231   | 1.5  |
| 15 | 211.176.97   | 26952   | 1.4  |
| 16 | 211.176.36   | 26277   | 1.4  |
| 17 | 211.93.50    | 24650   | 1.3  |
| 10 | 11 176 149   | 22120   | 1 2  |

| No | 発プロトコル        | packet数 | %    |
|----|---------------|---------|------|
| 1  | http          | 764045  | 41.4 |
| 2  | cleanerliverc | 158607  | 8.6  |
| 3  | twrpc         | 133361  | 7.2  |
| 4  | microsoft-ds  | 117529  | 6.4  |
| 5  | 49688         | 17361   | 0.9  |
| 6  | https         | 15500   | 0.8  |
| 7  | 49701         | 9982    | 0.5  |

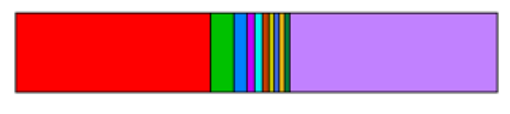

| No | 着プロトコル       | packet数 | %    |
|----|--------------|---------|------|
| 1  | http         | 693651  | 40.4 |
| 2  | microsoft-ds | 83669   | 4.9  |
| 3  | 50055        | 44441   | 2.6  |
| 4  | 50045        | 28661   | 1.7  |
| 5  | 50007        | 26457   | 1.5  |
| 6  | 49701        | 24265   | 1.4  |
| 7  | 50056        | 20765   | 1.2  |

2.4 SNMP+Ping監視を使用したネットワークの状況の可視化

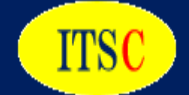

#### SNMP(トラヒック情報) + Ping監視によりネットワークの状況が判ります。

#### HUB、RouterからSNMP情報を取得する事により、トラヒック情報の可視化を実現

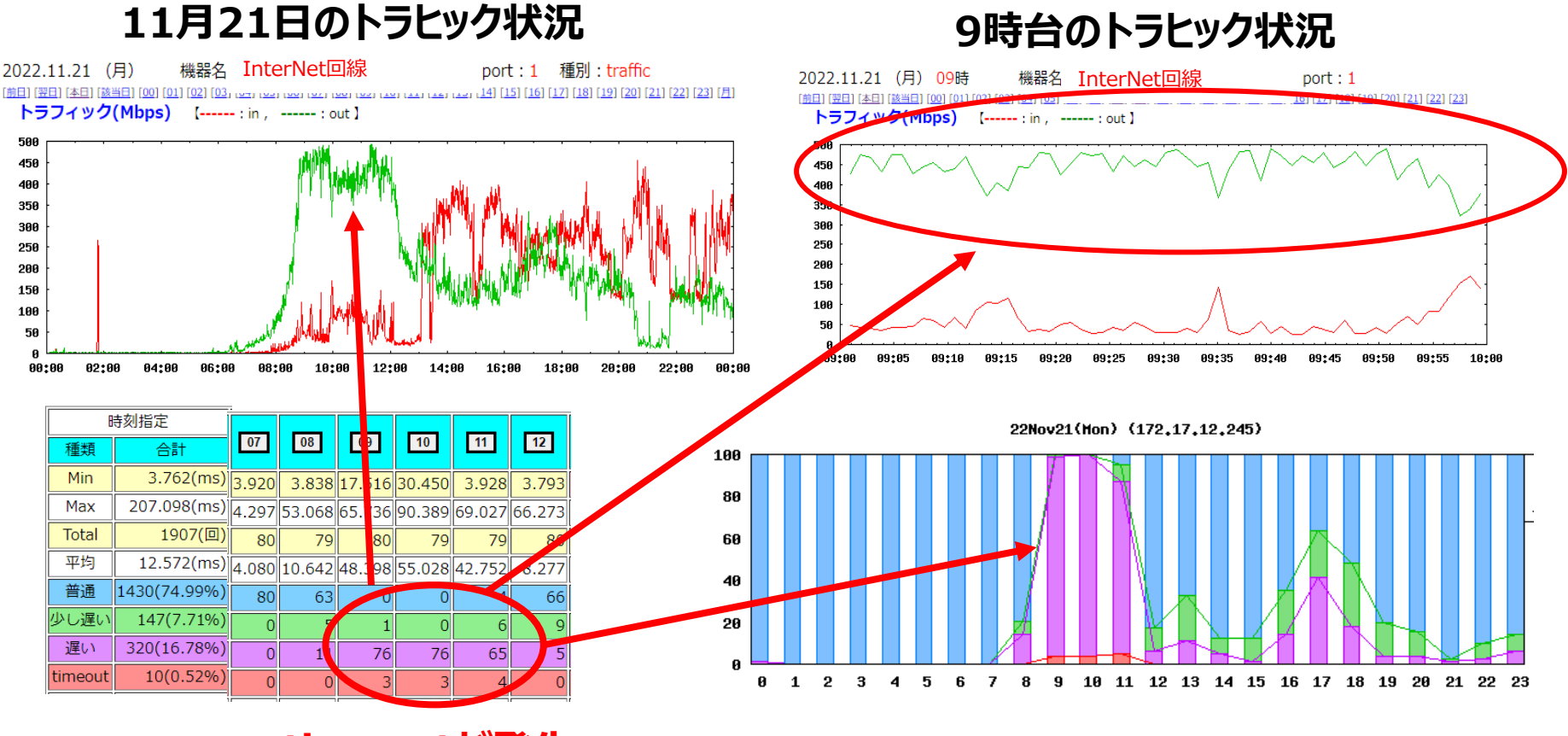

timeoutが発生

### 3.1 パケットキャプチャーによる分析例\_WebexとZoomの調査\_その1 ITSC

#### 13:57:46 ~ 14:55:52の全時間帯において、使用中のIPを Packet数順に分析

| No | IP          | IP packet数 |       | %    | 相手先を<br>含めた% |
|----|-------------|------------|-------|------|--------------|
| 1  | .224.161.63 | 2,879,697  | Zoom  | 16.1 | 32.3         |
| 2  | 168.251.11  | 2,394,273  |       | 13.4 |              |
| 3  | 168.50.53   | 2,380,160  |       | 13.3 |              |
| 4  | 72.90.174   | 1,222,406  | Webex | 6.8  |              |
| 5  | 168.50.151  | 1,123,986  |       | 6.3  |              |
| 6  | 168.50.82   | 969,927    |       | 5.4  |              |
| 7  | 168.50.94   | 869,552    |       | 4.9  |              |
| 8  | 168.50.71   | 741,897    |       | 4.2  | ]            |
| 9  | 253.215.164 | 684,631    | Webex | 3.8  |              |
| 10 | 168.50.181  | 666,267    |       | 3.7  |              |
| 11 | 168.50.130  | 488,092    |       | 2.7  |              |
| 12 | 168.50.52   | 467,433    |       | 2.6  |              |
| 13 | 168.50.76   | 359,907    |       | 2.0  |              |
| 14 | 63.35.157   | 357,486    | USEN  | 2.0  |              |
| 15 | 168.100.206 | 303,672    |       | 1.7  |              |
| 16 | 168.50.57   | 244,659    |       | 1.4  |              |
| 17 | 168.50.128  | 238,830    |       | 1.3  |              |
| 18 | 72.56.181   | 219,794    | Webex | 1.2  |              |
| 19 | 168.50.157  | 199,211    |       | 1.1  |              |

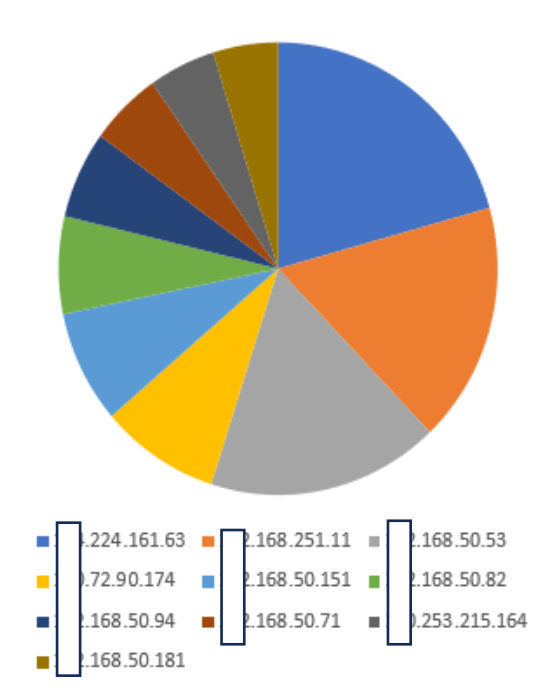

WebEXを利用している方も存在します。

#### WebEX と Zoom 時系列パケット量の比較分析

|     |                   |          |    |          | WebEX   |          |             | Zoom        |          |               |               |
|-----|-------------------|----------|----|----------|---------|----------|-------------|-------------|----------|---------------|---------------|
| No  | 新ファイルタ            | 試        | 験時 | 間        | 時刻美     | パケット物    | length      | length累計    | パケット教    | length        | length累計      |
| 140 | 初 ノ デ 1 ル 石       | 開始       | ~  | 終了       | 时刘左     |          | (byte)      | (byte)      | ハフッド奴    | (byte)        | (byte)        |
| 1   | B_P_211104.cap    | 13:57:46 | ~  | 13:58:26 | 0:00:40 | 2,525    | 2,161,649   | 2,161,649   | 35,163   | 19,061,991    | 19,061,991    |
| 2   | B_P_211104.cap1   | 13:58:26 | ~  | 13:58:43 | 0:00:17 | 0        | 0           | 2,161,649   | 15,118   | 7,980,452     | 27,042,443    |
| 3   | B_P_211104.cap2   | 13:58:43 | ~  | 13:59:16 | 0:00:33 | 11       | 6,293       | 2,167,942   | 32,219   | 17,564,463    | 44,606,906    |
| 4   | B_P_211104.cap3   | 13:59:16 | ~  | 13:59:42 | 0:00:26 | 35       | 0           | 2,167,942   | 41,333   | 21,320,873    | 65,927,779    |
| 5   | B_P_211104.cap4   | 13:59:42 | ~  | 14:00:17 | 0:00:35 | 55       | 16,460      | 2,184,402   | 45,423   | 20,901,987    | 86,829,766    |
| 6   | B_P_211104.cap5   | 14:00:17 | ~  | 14:00:50 | 0:00:33 | 0        | 0           | 2,184,402   | 36,258   | 22,304,385    | 109,134,151   |
| 7   | B_P_211104.cap6   | 14:00:50 | ~  | 14:01:29 | 0:00:40 | 8        | 6,118       | 2,190,520   | 38,630   | 25,788,112    | 134,922,263   |
| 8   | B_P_211104.cap7   | 14:01:29 | ~  | 14:02:12 | 0:00:42 | 11       | 5,966       | 2,196,486   | 43,208   | 29,797,948    | 164,720,211   |
|     |                   |          |    |          |         |          |             |             |          |               |               |
| 100 | B_P_211104.cap99  | 14:52:43 | ~  | 14:53:29 | 0:00:46 | 44,891   | 21,459,969  | 475,454,031 | 8,150    | 5,725,526     | 1,561,771,180 |
| 101 | B_P_211104.cap100 | 14:53:29 | ~  | 14:54:12 | 0:00:43 | 40,958   | 19,765,018  | 495,219,049 | 21,994   | 17,927,189    | 1,579,698,369 |
| 102 | B_P_211104.cap101 | 14:54:12 | ~  | 14:54:46 | 0:00:35 | 32,333   | 15,881,683  | 511,100,732 | 26,987   | 21,277,805    | 1,600,976,174 |
| 103 | B_P_211104.cap102 | 14:54:46 | ~  | 14:55:18 | 0:00:31 | 29,507   | 14,622,274  | 525,723,006 | 30,936   | 23,098,738    | 1,624,074,912 |
| 104 | B_P_211104.cap103 | 14:55:18 | ~  | 14:55:52 | 0:00:34 | 32,088   | 15,497,235  | 541,220,241 | 29,823   | 19,042,791    | 1 643,117,703 |
|     |                   |          |    |          | 累計      | 通信料byte→ | 541,220,241 | 累計          | 通信料byte→ | 1,643,117,703 |               |

### 3.3 パケットキャプチャーによる分析例\_WebexとZoomの調査\_その3 IISC

#### 13:57:46 ~ 14:55:52の全時間帯におけるWebEXとZoomの パケット量、及び通信量 (byte)の分析グラフ

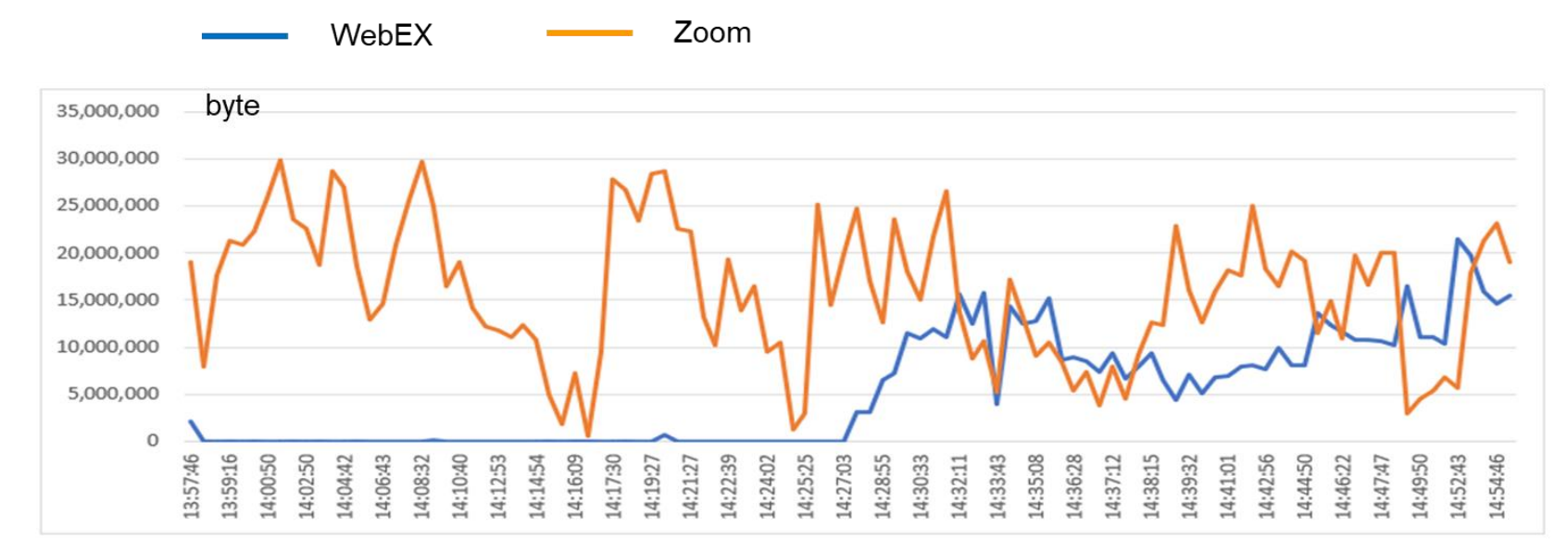

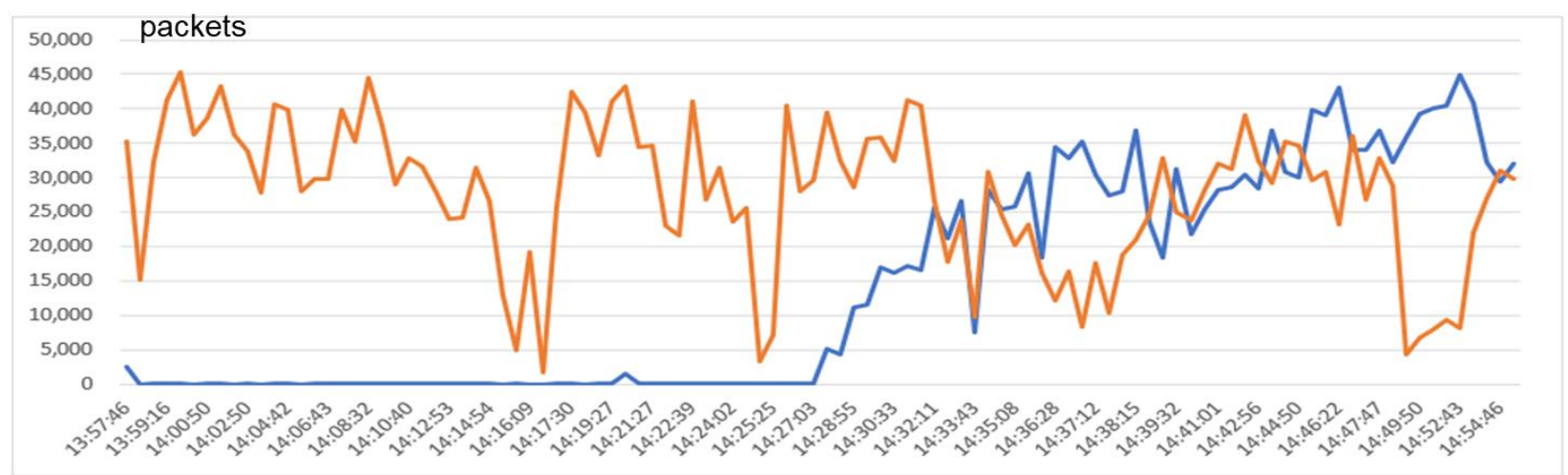

### 3.4 パケットキャプチャーによる分析例\_WebexとZoomの調査\_その4 ITSC

#### 13:57:46 ~ 14:55:52の全時間帯における全パケットに占める WebEXとZoomのパケット量の分析

|     |                   |          |      | 全パケット    | WebEX   | Zoom          |             |               |
|-----|-------------------|----------|------|----------|---------|---------------|-------------|---------------|
| No  | ギフライルタ            | 試        | 試験時間 |          | 時刻美     | length        | length      | length        |
|     | 新ノアイル石            | 開始       | ~    | 終了       | 时刻左     | (byte)        | (byte)      | (byte)        |
| 1   | B_P_211104.cap    | 13:57:46 | <    | 13:58:26 | 0:00:40 | 64,165,395    | 2,161,649   | 19,061,991    |
| 2   | B_P_211104.cap1   | 13:58:26 | ٨    | 13:58:43 | 0:00:17 | 75,884,657    | 0           | 7,980,452     |
| 3   | B_P_211104.cap2   | 13:58:43 | ~    | 13:59:16 | 0:00:33 | 61,308,696    | 6,293       | 17,564,463    |
| 4   | B_P_211104.cap3   | 13:59:16 | ~    | 13:59:42 | 0:00:26 | 60,141,126    | 0           | 21,320,873    |
|     |                   |          |      |          |         |               |             |               |
| 103 | B_P_211104.cap102 | 14:54:46 | ~    | 14:55:18 | 0:00:31 | 64,796,105    | 14,622,274  | 23,098,738    |
| 104 | B_P_211104.cap103 | 14:55:18 | ~    | 14:55:52 | 0:00:34 | 59,086,822    | 15,497,235  | 19,042,791    |
|     |                   |          |      |          |         | 6 204 302 769 | 5/1 220 2/1 | 1 6/3 117 703 |

#### bytes

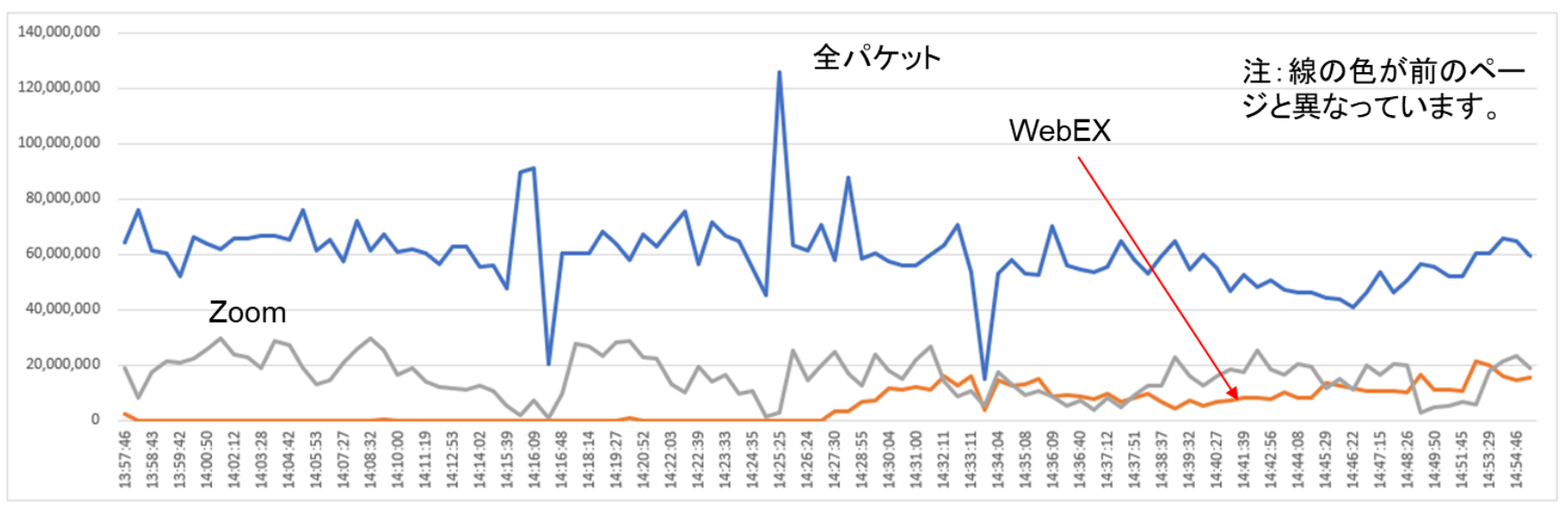

### 3.5 パケットキャプチャーによる分析例\_WebexとZoomの調査\_その5

### 15時台にWeb会議中に音声が途切れる

|    | 192.168.50.101 の通信について |          |    |         |                  |         | 全パケット      |             | 192.168.50.101 |            |             |  |
|----|------------------------|----------|----|---------|------------------|---------|------------|-------------|----------------|------------|-------------|--|
| No | 新ファイルタ                 | 試,       | 験問 | 問       | 時刻美              | パケット物   | length     | length累計    | パケット物          | length     | length累計    |  |
| NO | 利ファイルロ                 | 開始       | ~  | 終       | 了啊刻是             |         | (byte)     | (byte)      | ハノソ L'女X       | (byte)     | (byte)      |  |
| 1  | B_P_211104_2.cap       | 15:22:41 | ~  | 15:23:0 | 9 0:00:28        | 94,457  | 64,540,420 | 64,540,420  | 2              | 92         | 92          |  |
| 2  | B_P_211104_2.cap1      | 15:23:09 | ~  | 15:23:4 | 1 0:00:32        | 93,982  | 53,205,056 | 117,745,476 | 2              | 92         | 184         |  |
| 3  | B_P_211104_2.cap2      | 15:23:41 | ~  | 15:24:1 | 0 0:00:29        | 94,641  | 56,532,646 | 174,278,122 | 11,286         | 9,529,145  | 9,529,329   |  |
| 4  | B_P_211104_2.cap3      | 15:24:10 | ~  | 15:24:4 | 3 0.00.33        | 93,462  | 66,345,059 | 240,623,181 | 3 710          | 1,670,811  | 11,200,140  |  |
| 5  | B_P_211104_2.cap4      | 15:24:43 | ~  | 15:24:5 | 0 0:00:07        | 102,284 | 74,217,939 | 314,841,120 | 85,276         | 63,287,356 | 74,487,496  |  |
| 6  | B_P_211104_2.cap5      | 15:24:50 | ~  | 15:24:5 | 6 <u>0:00:05</u> | 102,981 | 75,537,702 | 390,378,822 | 91,931         | 68,844,554 | 143,332,050 |  |

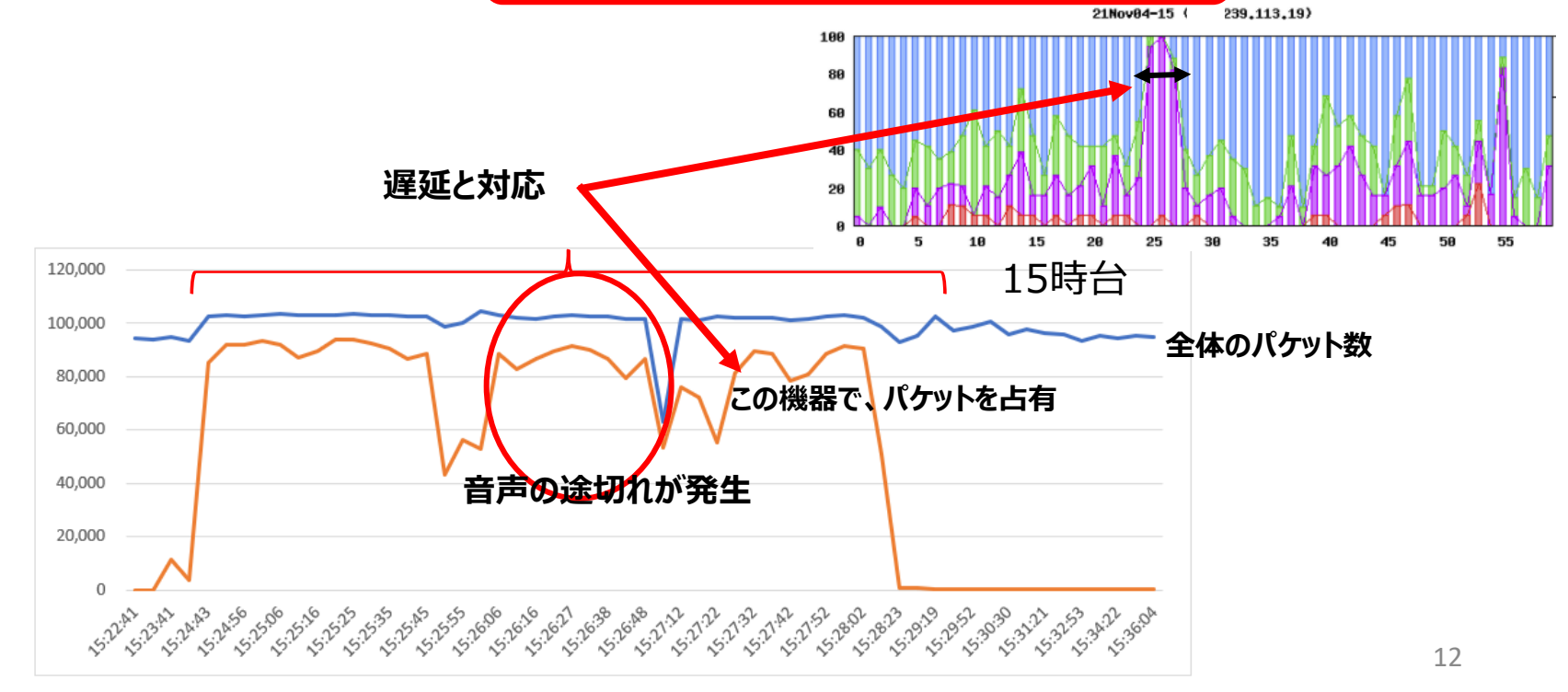

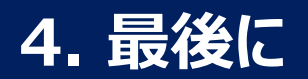

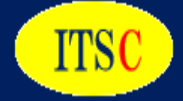

## ネットワークエビデンスサービスは ネットワーク利用内容を明らかにし ネットワーク帯域が妥当かの証拠(エビデンス)を 明確にします。

#### ネットワークエビデンスサービスにより、 次の提案をお客様に行う事ができます。

・調査対象部分の帯域増速や品目強化提案

・対象回線の減速やインターネットGW提案などトラフィック分散提案

・セキュリティ強化提案、予防措置提案